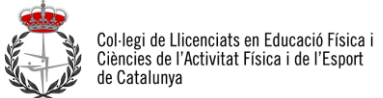

## RECUPERACIO DE LES CONTRASENYES DE LA PART PRIVADA I CORREU ELECTRÒNIC DE LA WEB www.coplefc.cat

|                     |                                                                   | Rented a contractor of                         | a state through select  | N 12 11 MIL            |                     |
|---------------------|-------------------------------------------------------------------|------------------------------------------------|-------------------------|------------------------|---------------------|
| HI http://www.cople | fc.cat/                                                           | o <u>۱۱</u> × ک⊠ ≁ Q                           | PLEFC ×                 |                        | 合会等                 |
| ×.                  |                                                                   |                                                |                         | 2                      | Area col·legiat     |
|                     | COL·LEGI DE LLICENCIAT<br>CIÈNCIES DE L'ACTIVITAT<br>DE CATALUNYA | S EN EDUCACIÓ FÍSICA I<br>FÍSICA I DE L'ESPORT | -i                      |                        | Correu Copiefc<br>≡ |
| Inici EL COPLEFC    | Col·legiació Serveis Form                                         | ació Activitats Publicacions .                 | Avantatges i descomptes | Contacta Àrea Jurídica | •                   |

|                                       | CONTRACTOR OF A CONTRACTOR OF A CONTRACTOR OF |       |
|---------------------------------------|----------------------------------------------------------------------------------------------------|-------|
| C S http://www.coplefc.com/intranet.p | hp                                                                                                    | 6 🕁 😳 |
|                                       | Col legi de Llicenciats en Educació Física i<br>Ciències de l'Activitat Física i de l'Esport<br>de Catalunya                                                                                                    |       |
|                                       | Dinuns, 50 de junoi de 2012                                                                                                    |       |
|                                       | Accés a la intranet privada dels col·legiats del COPLEFC                                                                                                    |       |
|                                       | Introdueix el teu nom d'usuari i contrasenya                                                                                                    |       |
|                                       | Usuari:<br>Contrasenya: Acceptar<br><u>No recordo la meva contrasenya</u>                                                                                                    |       |

Emplena els quadres blancs amb les dades que et demana i clica Acceptar

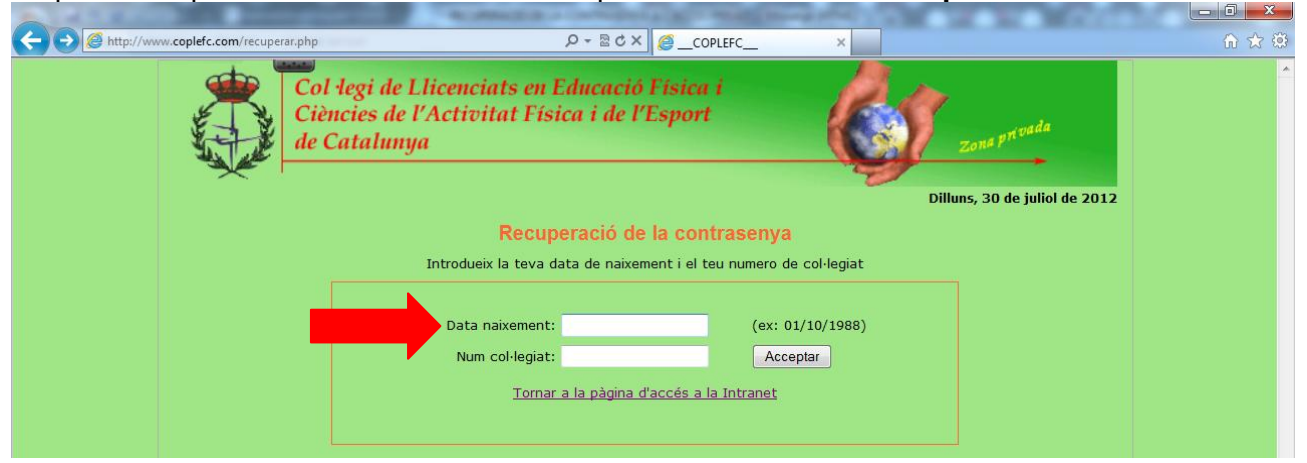

Si no sabeu el numero de col·legiat el podeu cercar en el cercador que tenim al nostre web

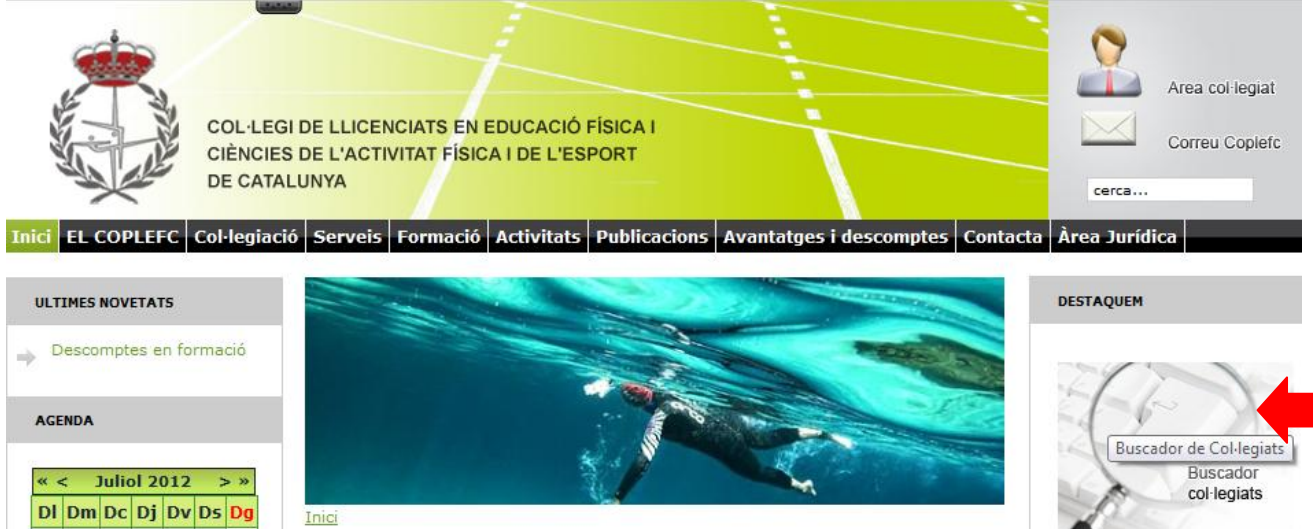

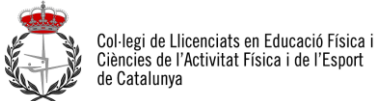

## RECUPERACIO DE LES CONTRASENYES DE LA PART PRIVADA I CORREU ELECTRÒNIC DE LA WEB www.coplefc.cat

A continuació rebreu un correu electrònic al teu correu que ens vas facilitar (gmail, yahoo, hotmail, xtec....) on reps els correus electrònics nostres cada setmana. En el correu, et diuen el nom d'usuari i una contrasenya que hauràs de posar.

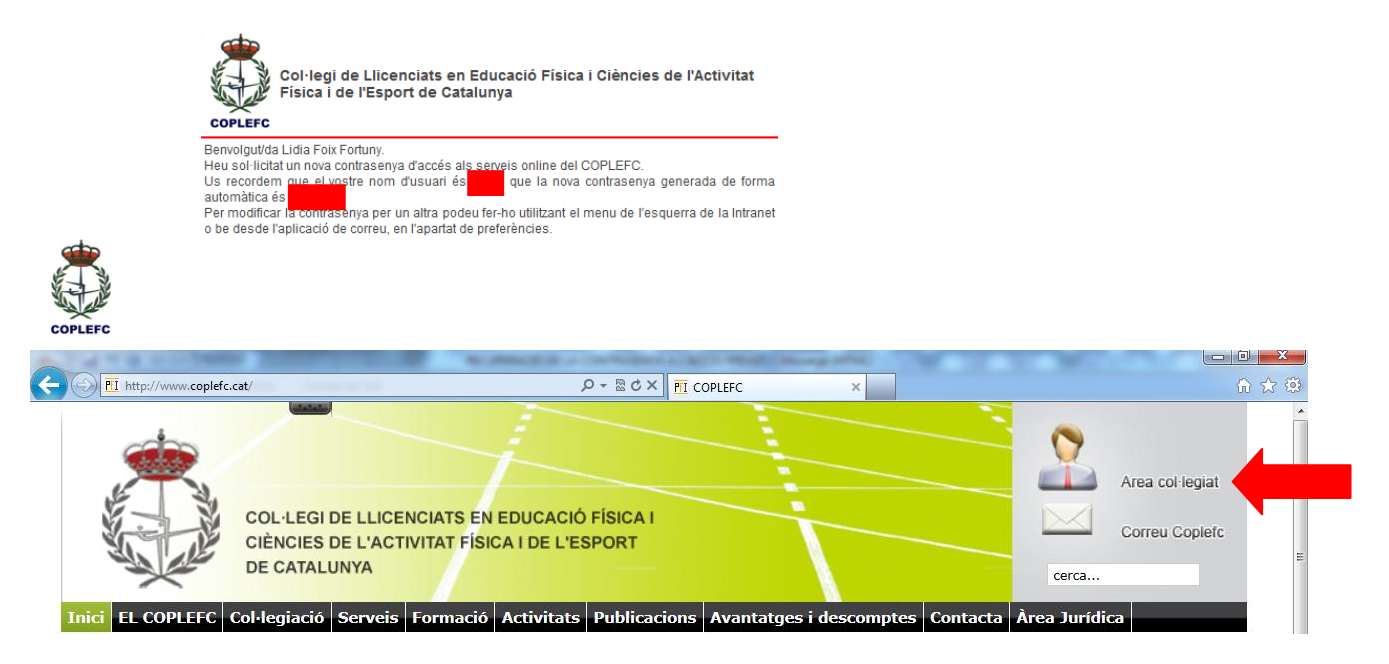

Posa el nom d'usuari i la contrasenya que has rebut en el correu del servei de recuperació i clica Acceptar

| C S http://www.coplefc.com/intranet. | php 우·월순X @_COPLEFC                                                                                          | ∩ ☆ © |
|--------------------------------------|----------------------------------------------------------------------------------------------------|-------|
|                                      | Col legi de Llicenciats en Educació Física i<br>Ciències de l'Activitat Física i de l'Esport<br>de Catalunya |       |
|                                      | Dilluns, 30 de juliol de 2012                                                                                |       |
|                                      | Accés a la intranet privada dels col·legiats del COPLEFC                                                     |       |
|                                      | Introdueix el teu nom d'usuari i contrasenya                                                                 |       |
|                                      | Usuari:<br>Contrasenya:<br><u>No recordo la meva contrasenya</u>                                             |       |

Una vegada en la part interna de la web canvia la contrasenya a una que recordis fàcilment.

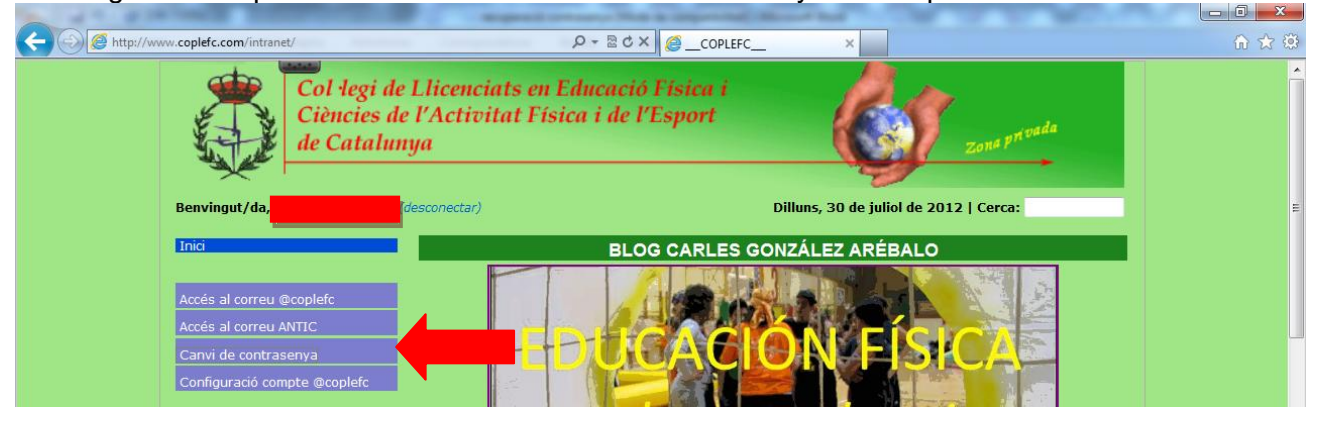

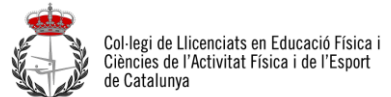

## RECUPERACIO DE LES CONTRASENYES DE LA PART PRIVADA I CORREU ELECTRÒNIC DE LA WEB

|                                                                                                    | www.coplefc.cat               |  |  |  |  |  |
|----------------------------------------------------------------------------------------------------|-------------------------------|--|--|--|--|--|
| Change Password - Windows Internet Explorer                                                                                                  |                               |  |  |  |  |  |
| http://www.coplefc.com/intranet/utils/pwd/inc                                                                                                | lex.php                       |  |  |  |  |  |
| Modificar Contrasenya                                                                                                    |                               |  |  |  |  |  |
| Aquest formulari et permet modificar la contrasenya. Si us plau assegurat que<br>la teva contrasenya compleix els requeriments de seguretat. |                               |  |  |  |  |  |
| Formulari de modificac                                                                                                    | ió Contrasenyes<br>suggerides |  |  |  |  |  |
| Contrasenya actual                                                                                                    |                               |  |  |  |  |  |
| Nova contrasenya                                                                                                    | 4 k6J1                        |  |  |  |  |  |
| Reescriu la nova                                                                                                    | 995002                        |  |  |  |  |  |
| Modificar contraser                                                                                                    | iya u5oPRS                    |  |  |  |  |  |
| Si no recordes la teva contrasenya contacta amb les oficines del COPLEFC.                                                                    |                               |  |  |  |  |  |

Si teniu algun problema en algun de les indicacions poseu-vos en contacte amb el nosaltres: coplefc@coplefc.cat

Si vols rebre el teu correu COPLEFC al teu SmatPhone has de seguir les següents indicacions:

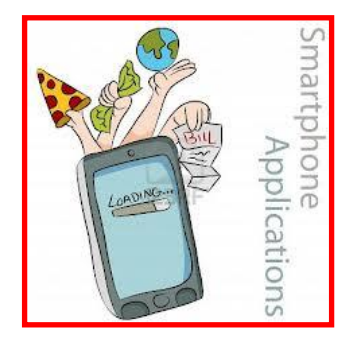

Servidor pop: pop.coplefc.com Servidor SMTP: smtp.coplefc.com Usuari: és la teva adreça de correu. login@coplefc.com ex: "egarcia@coplefc.com" Contrasenya: és la teva contrasenya d'accés a la intranet